## Инструкция по регистрации на Едином портале государственных и муниципальных услуг:

1 Зайти на Единый портал государственных и муниципальных услуг www.gosuslugi.ru

2. Нажать в правом верхнем углу «Регистрация»

3.ввести фамилию, имя (настоящие), номер мобильного телефона. Если нет мобильного телефона, выбрать «у меня нет мобильного телефона» и ввести адрес электронной почты.

Номер телефона и адрес электронной почты необходимы для направления на них кода активации.

- 4. Ознакомиться с Условиями пользования и Политикой конфиденциальности.
- 5. Нажать кнопку «зарегистрироваться»

| Сосуслуги<br>Доступ к сервисам<br>электронного правительства                                                           |  |
|----------------------------------------------------------------------------------------------------|--|
| Регистрация                                                                                                    |  |
| Фамилия                                                                                                    |  |
| Имя                                                                                                    |  |
| Мобильный телефон                                                                                                    |  |
| Или электронная почта                                                                                                  |  |
| Нажимая на кнопку «Зарегистрироваться»,<br>вы соглашаетесь с Условиями использования<br>и Политикой конфиденциальности |  |
| Зарегистрироваться                                                                                                    |  |

6. Далее на указанный номер телефона или электронную почту придет код подтверждения.

Его необходимо ввести в течение 300 секунд. Если код не пришел, необходимо нажать кнопку «Получить новый код подтверждения».

- 7. Полученный код необходимо ввести в соответствующее поле.
- 8. Нажать «подтвердить»

| Сосуслуги<br>Доступ к сервисам<br>электронного правительства                                               |  |
|----------------------------------------------------------------------------------------------------|--|
| Регистрация<br>Подтверждение номера телефона                                                               |  |
| Изменить данные                                                                                            |  |
| На ваш мобильный телефон отправлен<br>код подтверждения, введите его ниже, чтобы<br>закончить регистрацию. |  |
| Продолжить                                                                                                 |  |
| Код действителен еще 243 секунд                                                                            |  |

9. Далее необходимо задать пароль.

Пароль должен состоять не менее чем из 8 символов. Допустимы только латинские буквы, цифры и знаки пунктуации. Рекомендуем создать пароль, который:

- Содержит латинские прописные буквы
- Содержит латинские строчные буквы
- Содержит цифры

- Не имеет подряд идущих одинаковых символов
- Содержит 8 и более символов
- Содержит спецсимволы

10. Сохраните его.

| госуслуги                                       |  |
|-------------------------------------------------|--|
| Доступ к сервисам<br>электронного правительства |  |
|                                                 |  |
| Регистрация                                     |  |
| Создание пароля                                 |  |
|                                                 |  |
| Пароль                                          |  |
|                                                 |  |
| Еще раз                                         |  |
|                                                 |  |
| Готово                                          |  |
|                                                 |  |
|                                                 |  |
|                                                 |  |

11.Первая часть регистрации пройдена. Далее необходимо войти и заполнить личные данные

- 12. Ввести личные данные. ФИО, СНИЛС, данные о паспорте.
- 13. Нажать кнопку «продолжить»

| (1)                                                                                                    | 2                                                                                                    | 3                                  |
|----------------------------------------------------------------------------------------------------|----------------------------------------------------------------------------------------------------|------------------------------------|
| Ввод личных данных                                                                                                    | Проверка личных данных                                                                                     | Подтверждение личност              |
| Для подтверждения учетной зап<br>1. Заполнить личные данные.<br>2. Дождаться завершения автол<br>3. Подтвердить личность одним | иси необходимо выполнить следующие шаги:<br>иатической проверки личных данных.<br>I из доступных способов. |                                    |
| АПОЛНИТЕ ЛИЧНЫЕ ДАННЫЕ                                                                                                    |                                                                                                    |                                    |
| Фамилия                                                                                                    |                                                                                                    |                                    |
| Имя                                                                                                    |                                                                                                    |                                    |
| Отчество (если есть)                                                                                                    | Запопнение обязательно, если отчество указано в вашем г                                                    |                                    |
| Пол                                                                                                    | Не указан                                                                                                  | onymetrie, ygoerebepneden in meete |
| Дата рождения                                                                                                    |                                                                                                    |                                    |
| Место рождения                                                                                                    |                                                                                                    |                                    |
| снилс (?)                                                                                                    |                                                                                                    |                                    |
| Гражданство                                                                                                    | Россия                                                                                                    | *                                  |
| Документ, удостоверяющий<br>личность                                                                                           | Паспорт гражданина Российской Федерации                                                                    | -                                  |
| Серия и номер                                                                                                    |                                                                                                    |                                    |
| Дата выдачи                                                                                                    |                                                                                                    |                                    |
| Кем выдан                                                                                                    |                                                                                                    |                                    |
| Код подразделения                                                                                                    |                                                                                                    |                                    |
|                                                                                                    |                                                                                                    |                                    |
| 🗟 Продолжить позже                                                                                                    |                                                                                                    | > Продолжить                       |

14. Далее будет проходить процедура проверки личных данных.

Обычно проверка занимает порядка 10 минут.

| Заполнение и п                                                                                                    | проверка личных данных                                                                                                    | X                                                                                                    |
|----------------------------------------------------------------------------------------------------|----------------------------------------------------------------------------------------------------|----------------------------------------------------------------------------------------------------|
| $\checkmark$                                                                                                    | 2                                                                                                    | 3                                                                                                    |
| Ввод личных данных                                                                                                    | Проверка личных данных                                                                                                    | Подтверждение личнос                                                                                                 |
| АВТОМАТИЧЕСКАЯ ПРОВЕРКА                                                                                                    | ЛИЧНЫХ ДАННЫХ                                                                                                    |                                                                                                    |
| Проверка СНИЛС и персональ                                                                                                    | ных данных в Пенсионном фонде Российской Федерации                                                                                                    | 1                                                                                                    |
| 🥹 Проверка данных документа, у                                                                                                    | достоверяющего личность, в Федеральной миграционно                                                                                                    | й службе Российской Федерации                                                                                        |
| Выполняется проверка ваших л                                                                                                    | ичных данных                                                                                                    |                                                                                                    |
| Выполняется автоматическая проверка<br><b>до 5 суток</b> . Если вы не хотите ждать, вы<br>уведомлены с помощью sms-сообщения,<br>записи. | заших данных, обычно она занимает несколько минут, но в некото<br>можете закрыть страницу, проверка при этом будет продолжаться<br>отправленного на номер +7 ( ) Результаты проверки | рых случаях проверка может занять<br>. О завершении проверки вы будете<br>вы также можете посмотреть в своей учетной |

15. После того как проверка данных будет завершена, необходимо перейти к подтверждению личности.

|                                                                      | проверка личных данных                                                                                                    | X                                     |
|----------------------------------------------------------------------|----------------------------------------------------------------------------------------------------|---------------------------------------|
|                                                                      | 2                                                                                                    | 3                                     |
| Ввод личных данных                                                   | Проверка личных данных                                                                                                    | Подтверждение личност                 |
| АВТОМАТИЧЕСКАЯ ПРОВЕ                                                 | РКА ЛИЧНЫХ ДАННЫХ                                                                                                    |                                       |
| Проверка СНИЛС и персо                                               | мальных данных в Пенсионном фонде Российской Федераци                                                                          | и                                     |
| 📀 Проверка данных докуме                                             | нта, удостоверяющего личность, в Федеральной миграционно                                                                       | й службе Российской Федерации         |
| Проверка ваших личных да                                             | нных завершена                                                                                                    |                                       |
| Ваши личные данные проверены.                                        | Вам доступен расширенный перечень государственных услуг.<br>са осуществить полтверуление вашей пиниости. Вы можете перейти к п |                                       |
| Пла полицения рала услуг требует                                     | ся осуществить подтверждение вашей личности. Вы можете перейти к п                                                             | роцедуре подтверждения личности прямо |
| Для получения ряда услуг требует<br>сейчас, либо осуществить эту про | цедуру поэме.                                                                                                    |                                       |

16. Далее необходимо выбрать способ подтверждения статуса созданной учетной записи. Это можно сделать:

1. обратившись лично

При выборе «Обратиться лично», вы можете обратиться за подтверждением учетной записи в:

- Многофункциональные центры предоставления государственных и муниципальных услуг (адреса указаны на сайте: <u>www.mfc-perm.ru</u>)
- Офисы ОАО «Ростелеком»
- Отделения ФГУП «Почты России»

Вы можете просмотреть адреса пунктов подтверждения на карте либо списком.

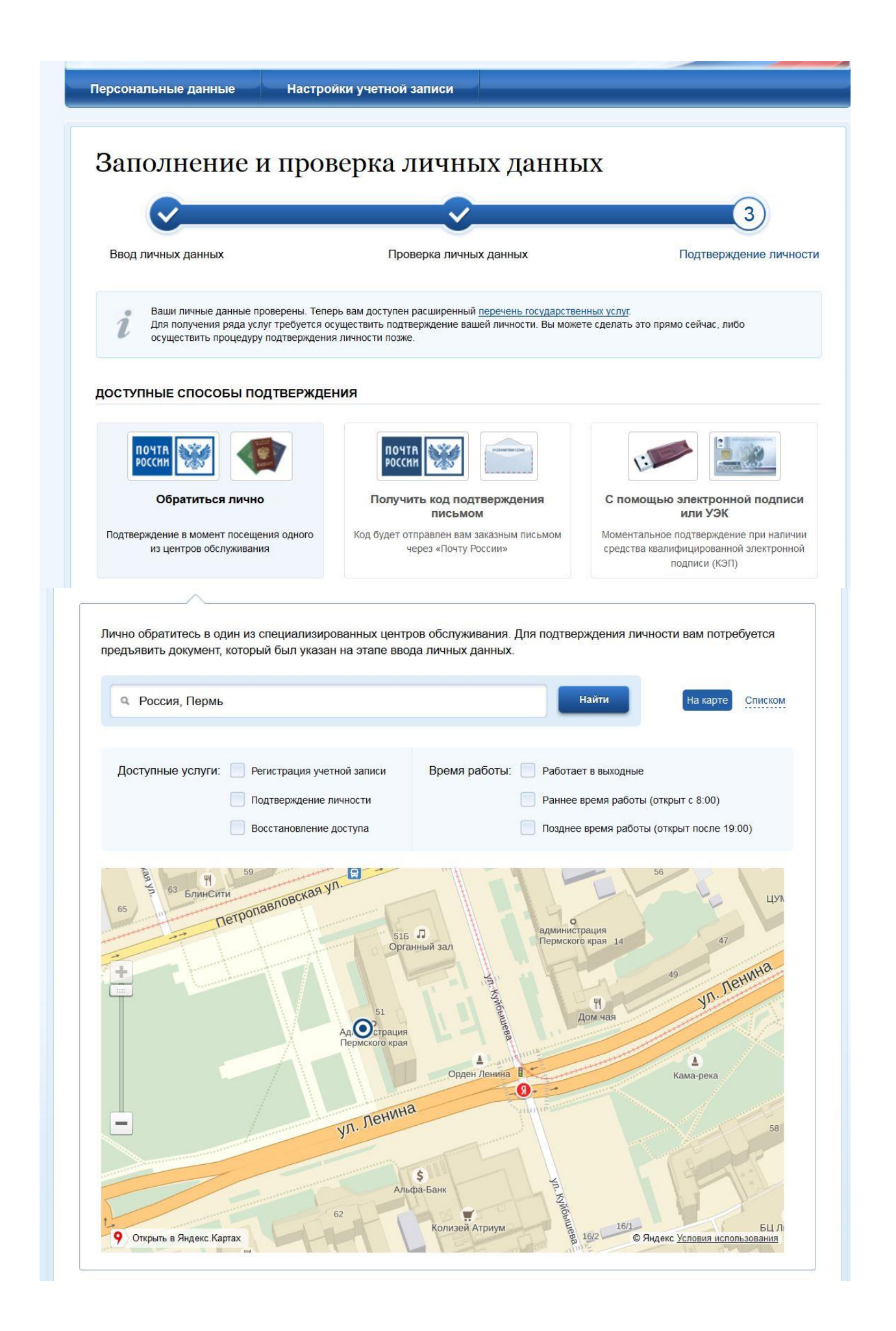

|                                                                                                    |                                                                                                    |                                                                                                    | 3)                                                                                                    |
|----------------------------------------------------------------------------------------------------|----------------------------------------------------------------------------------------------------|----------------------------------------------------------------------------------------------------|----------------------------------------------------------------------------------------------------|
|                                                                                                    |                                                                                                    |                                                                                                    |                                                                                                    |
| Ввод личных данных                                                                                                    | Прове                                                                                                    | рка личных данных                                                                                                    | Подтверждение лич                                                                                                    |
| Ваши личные данные про<br>Для получения ряда услу<br>осуществить процедуру г                                                                                                    | верены. Теперь вам доступен ра<br>г требуется осуществить подтвер<br>юдтверждения личности позже.                                                                                                    | сширенный <u>перечень государстве</u><br>ждение вашей личности. Вы можи                                                                                                    | енных үслүг.<br>эте сделать это прямо сейчас, либо                                                                                                    |
| оступные способы под                                                                                                    | тверждения                                                                                                    |                                                                                                    |                                                                                                    |
| ПОЧТА                                                                                                    | Почта<br>России                                                                                                    |                                                                                                    |                                                                                                    |
| Обратиться лично                                                                                                    | Получити                                                                                                    | ь код подтверждения<br>письмом                                                                                                    | С помощью электронной подпи<br>или УЭК                                                                                                    |
| Подтверждение в момент посещен<br>из центров обслуживания                                                                                                    | ия одного Код будет отпр<br>чер                                                                                                    | равлен вам заказным письмом<br>ез «Почту России»                                                                                                    | Моментальное подтверждение при нали<br>средства квалифицированной электрони                                                                                                    |
|                                                                                                    |                                                                                                    |                                                                                                    | DODDICK (K'ALL)                                                                                                    |
| Лично обратитесь в один из с<br>предъявить документ, которы                                                                                                    | тециализированных центро<br>й был указан на этапе ввода                                                                                                    | в обслуживания. Для подтв<br>а личных данных.                                                                                                    | подписи (КЭП)                                                                                                    |
| Лично обратитесь в один из с<br>предъявить документ, которы<br>Россия, Пермь                                                                                                    | пециализированных центро<br>1 был указан на этапе ввода                                                                                                    | в обслуживания. Для подтв<br>а личных данных.                                                                                                    | подписи (КЭП)<br>ерждения личности вам потребуется<br>Найти На карте Списком                                                                                                    |
| Лично обратитесь в один из си<br>предъявить документ, который<br>Россия, Пермь                                                                                                    | пециализированных центро<br>й был указан на этапе ввода                                                                                                    | в обслуживания. Для подтв<br>а личных данных.                                                                                                    | подписи (КЭП)<br>ерждения личности вам потребуется<br>Найти На карте Списком                                                                                                    |
| Лично обратитесь в один из си<br>предъявить документ, который<br>Россия, Пермь<br>Доступные услуги: Рег                                                                                                    | пециализированных центро<br>й был указан на этапе вводя<br>истрация учетной записи                                                                                                    | в обслуживания. Для подтв<br>а личных данных.<br>Время работы: Работ                                                                                                    | подписи (КЭП)<br>ерждения личности вам потребуется<br>Найти На карте Списком<br>ает в выходные                                                                                                    |
| Лично обратитесь в один из сл<br>предъявить документ, который<br>Россия, Пермь<br>Доступные услуги: Рег<br>Под<br>Вос                                                                                                    | пециализированных центро<br>й был указан на этапе ввода<br>истрация учетной записи<br>птверждение личности<br>становление доступа                                                                                                    | в обслуживания. Для подтв<br>а личных данных.<br>Время работы: Работ<br>Ранне<br>Поздн                                                                                       | подписи (КЭП)<br>ерждения личности вам потребуется<br>Найти На карте Списком<br>ает в выходные<br>е время работы (открыт с 8:00)<br>ее время работы (открыт после 19:00)                                               |
| Лично обратитесь в один из си<br>предъявить документ, который<br>Россия, Пермь<br>Доступные услуги: Рег<br>Под<br>Вос                                                                                                    | пециализированных центро<br>й был указан на этапе ввода<br>истрация учетной записи<br>птверждение личности<br>становление доступа                                                                                                    | а обслуживания. Для подтв<br>а личных данных.<br>Время работы: Работ<br>Ранне<br>Поздни                                                                                      | подписи (КЭП)<br>ерждения личности вам потребуется<br>Найти На карте Списком<br>ает в выходные<br>е время работы (открыт с 8:00)<br>ее время работы (открыт после 19:00)                                               |
| Лично обратитесь в один из сл<br>предъявить документ, который<br>Россия, Пермь<br>Доступные услуги: Рег<br>Под<br>Вос<br>Министерство информацио<br>Министерство информацио                                                                                                    | пециализированных центро<br>à был указан на этапе ввода<br>истрация учетной записи<br>пверждение личности<br>становление доступа<br>онного развития и связи Пе<br><b>ЦИОННОГО РАЗВИТИЯ И С</b>                                                                                                    | в обслуживания. Для подтв<br>а личных данных.<br>Время работы: Работ<br>Ранне<br>Поздни<br>врмского края<br>ВЯЗИ ПЕРМСКОГО КРАЯ                                              | подписи (КЭП)<br>ерждения личности вам потребуется<br>Найти На карте Списком<br>ает в выходные<br>е время работы (открыт с 8:00)<br>ее время работы (открыт после 19:00)                                               |
| Лично обратитесь в один из си<br>предъявить документ, который<br>Россия, Пермь<br>Доступные услуги: Рег<br>Под<br>Вос<br>Министерство информации<br>Министерство информации<br>Министерство информации<br>Министерство информации<br>Режим работы: пн. – чт. 9.00 - 18                                                                                                    | а был указан на этапе ввода<br>истрация учетной записи<br>птверждение личности<br>становление доступа<br>онного развития и связи Пе<br>ционного развития и связи Пе<br>ционного развития и связи Пе                                                                                                    | а обслуживания. Для подтв<br>а личных данных.<br>Время работы: Работ<br>Ранне<br>Поздни<br>врмского края<br>вязи пермского края                                              | подписи (КЭП)<br>ерждения личности вам потребуется<br>Найти На карте Списком<br>ает в выходные<br>е время работы (открыт с 8:00)<br>ее время работы (открыт после 19:00)<br>~ 128 м                                    |
| Лично обратитесь в один из си<br>предъявить документ, который<br>Россия, Пермь<br>Доступные услуги: Рег<br>Под<br>Вос<br>Министерство информацис<br>Министерство информацис                                                                                                    | а был указан на этапе ввода<br>а был указан на этапе ввода<br>истрация учетной записи<br>птверждение личности<br>становление доступа<br>очного развития и связи Пе<br>ционного развития и связи Пе<br>ционного развития и связи Пе<br>опт. 9.00 – 17.00 сб., вс. выхор<br>раевое государственное у<br>зенных и муниципальных у                                                                                                    | в обслуживания. Для подтв<br>а личных данных.<br>Время работы: Работ<br>Ранне<br>Поздн<br>врмского края<br>вязи пермского края<br>аной<br>чреждение «Пермский крае<br>ислуг» | подписи (КЭП)<br>ерждения личности вам потребуется<br>Найти На карте Списком<br>ает в выходные<br>е время работы (открыт с 8:00)<br>ее время работы (открыт после 19:00)<br>~ 128 м<br>евой многофункциональный центр  |
| Лично обратитесь в один из сл<br>предъявить документ, который<br>Россия, Пермь<br>Доступные услуги: Рег<br>Под<br>Вос<br>Министерство информация<br>Министерство информация<br>Станова Сорана<br>Станова Сорана<br>Сорана<br>Соран | а<br>пециализированных центро<br>à был указан на этапе ввода<br>истрация учетной записи<br>пверждение личности<br>становление доступа<br>онного развития и связи Пе<br>ционного развития и связи Пе<br>ционного развития и связи Пе<br>связи Пе<br>св | в обслуживания. Для подтв<br>а личных данных.<br>Время работы: Работ<br>Ранне<br>поздн<br>армского края<br>вязи пермского края<br>аной<br>чреждение «Пермский крае<br>ислуг» | подписи (КЭІІ)<br>ерждения личности вам потребуется<br>Найти На карте Списком<br>ает в выходные<br>е время работы (открыт с 8:00)<br>ее время работы (открыт после 19:00)<br>~ 128 м<br>евой многофункциональный центр |

## 2. получить код подтверждения письмом через Почту России

| Обратиться лично                                    | Получить код подтверждения<br>письмом<br>Код будет отправлен вам заказным письмом                                                                                                    | С помощью электронной подпис<br>или УЭК<br>Моментальное подтверждение при налич |
|-----------------------------------------------------|----------------------------------------------------------------------------------------------------|---------------------------------------------------------------------------------|
| из центров обслуживания                             | через «Почту России»                                                                                                    | средства квалифицированной электронн<br>подписи (КЭП)                           |
| Обращаем ваше<br>вы не сможете н<br>Также письмо не | ние! Для подтверждения рекомендуем <u>обрат</u><br>внимание на то, что воспользовавшись кодом для подтверж<br>юлучить доступ к личному кабинету налогоплательщика<br>обходимо будет получать в отделении почтовой связи. | титься лично!<br>«дения личности из письма,<br>на портале nalog.ru.             |
| Страна доставки                                     | Россия                                                                                                    | <b>•</b>                                                                        |
| Введите адрес                                       | Регион, населённый пункт, улица                                                                                                    |                                                                                 |
| Дом                                                 | Корпус С                                                                                                    | троение                                                                         |
| Квартира                                            | Нет номера квартиры                                                                                                    |                                                                                 |
| Индекс                                              |                                                                                                    |                                                                                 |
|                                                     | Не помните индекс?                                                                                                    | Veropursus poctorius                                                            |
|                                                     | Услуга предоставляется бесплатно.<br>Среднее время доставки — около двух недель.<br>Повторная отправка кода подтверждения личности в                                                                                     | озможна не ранее чем через 30 дней.                                             |
|                                                     | Доставить                                                                                                    |                                                                                 |
|                                                     |                                                                                                    |                                                                                 |
|                                                     |                                                                                                    |                                                                                 |

## 3. С помощью электронной подписи или УЭК

| РОССИН                                                                                                    | почта россии                                                                                                    |                                                                                                  |
|----------------------------------------------------------------------------------------------------|----------------------------------------------------------------------------------------------------|--------------------------------------------------------------------------------------------------|
| Обратиться лично                                                                                                    | Получить код подтверждения письмом                                                                                                    | С помощью электронной подписи<br>или УЭК                                                         |
| Подтверждение в момент посещения одного<br>из центров обслуживания                                                                                | Код будет отправлен вам заказным письмом<br>через «Почту России»                                                                                                    | Моментальное подтверждение при наличи<br>средства квалифицированной электронной<br>подписи (КЭП) |
|                                                                                                    |                                                                                                    | ~                                                                                                |
| в <u>уполномоченных организациях</u> с<br>Для корректной работы электронн<br>Убедитесь в том, что средство эле<br>Ваша пичность булет полтворудо  | убъектов Российской Федерации.<br>ой подписи и УЭК необходимо установить спе<br>ктронной подписи или УЭК подключено.<br>на сразу же поспе автоматической проверки за                                      | циальный <u>плагин веб-браузера.</u><br>зектронной поляиси / карты VЭК                           |
| в <u>уполномоченных организациях</u> с<br>Для корректной работы электронн<br>Убедитесь в том, что средство эле<br>Ваша личность будет подтвержден | убъектов Российской Федерации.<br>ой подписи и УЭК необходимо установить спе<br>ктронной подписи или УЭК подключено.<br>на сразу же после автоматической проверки з<br>Подтвердить личность этим способом | циальный <u>плагин веб-браузера</u> .<br>вектронной подписи / карты УЭК.                         |
| в <u>уполномоченных организациях</u> с<br>Для корректной работы электронн<br>Убедитесь в том, что средство эле<br>Ваша личность будет подтвержден | убъектов Российской Федерации.<br>ой подписи и УЭК необходимо установить спе<br>ктронной подписи или УЭК подключено.<br>на сразу же после автоматической проверки э<br>Подтвердить личность этим способом | циальный <u>плагин веб-браузера</u> .<br>іектронной подписи / карты УЭК.                         |

17. После подтверждения учетной записи необходимо зайти в личный кабинет и в разделе «Мои данные» заполнить контактную информацию. Обязательно необходимо указать регион, в котором вы проживаете.

После этого вы можете получать государственные и муниципальные услуги в электронном виде быстро, просто и доступно.